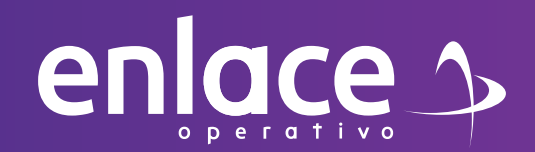

# Cómo elaborar **PLANILLA N** PARA AJUSTE DE DÍAS

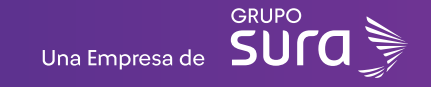

Accede a nuestro sitio web: www.enlace.com.co

02

enlace 🌫

#### Seleccione la opción Pagar PILA.

Soy Independience Soy Empresa Datos & BI Blog y recursos Q. Registrarme Pagar PILA

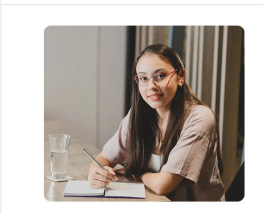

Liquida fácil tus aportes a seguridad social con Enlace Operativo Hacenos sencillo lo complejo Referer y en yeste turour esperances

A Pyme PILA Empresa

**03** 

Elige la opción "Ya estoy Registrado en Enlace Operativo"

#### Bienvenido a Enlace Operativo

Estamos transformándonos para brindarte una mejor experiencia. Ahora te ofrecemos mayor facilidad en el acceso, gestión y control del perfil de tus usuarios Realiza tus pagos de seguridad social fácil, rápido y seguro. ¡Queremos que hagas parte de este cambio!

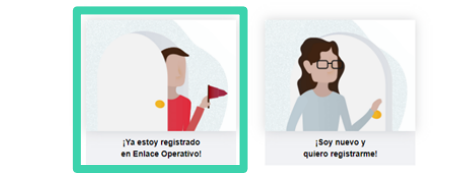

#### 04

#### Ingrese usuario

*(Seleccionando tipo de documento y número), continuar.* Selecciona el recuadro de **"No soy un robot".** 

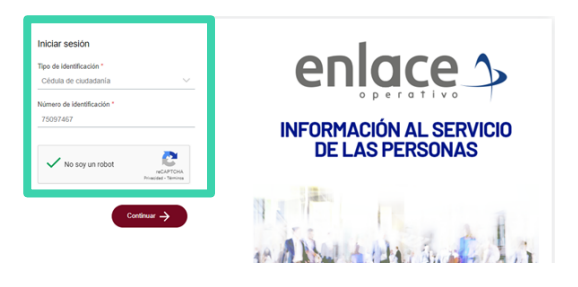

05

#### Ingrese la clave con el teclado numérico de la pantalla.

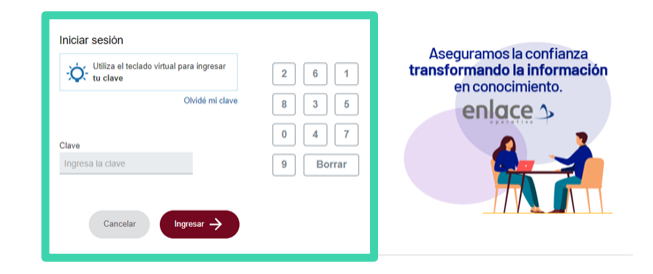

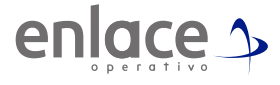

Debes tener presente cual es el **número de la planilla** que vas a ajustar, si no lo conoces, puedes obtenerlo del listado de tus planillas.

Ve al menú principal, tres rayas de la izquierda.

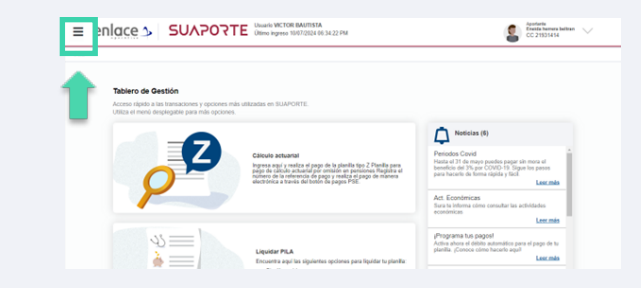

#### 07

Ingresa en **"Autoliquidación de aportes"** y luego la opción **"consultar planillas".** 

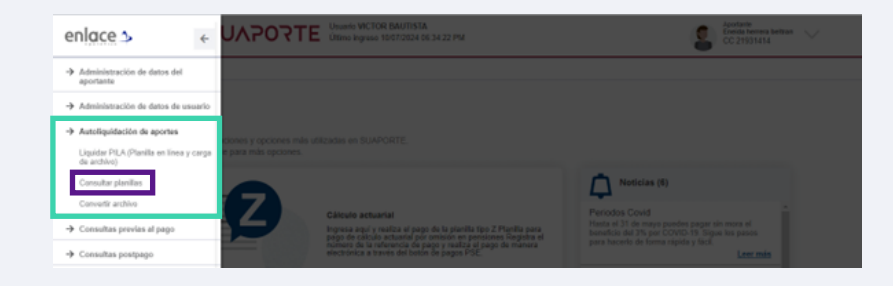

#### 08

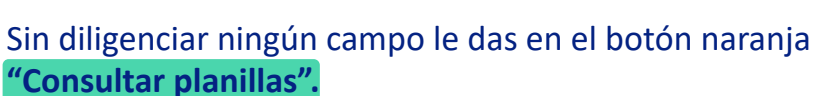

enlace 3

| 1 Crear planita 👌 🙆 V                                                                                                    | alidación 👌 🚯 Totales y pago 👌 🙆 Resultad                                | do de transacción                        |   |
|----------------------------------------------------------------------------------------------------|--------------------------------------------------------------------------|------------------------------------------|---|
|                                                                                                    | South D. Colcartes C. Descuritor D. Totales                              |                                          |   |
| Parameter de contenta                                                                                                    | Antendi Bahananani Bahananani Bahanani                                   |                                          |   |
| Datos de planilla<br>Selectore el teo de planilla y periodo el v                                                                                                    | erear nueva planita o consultar planitas guardadas jugadas e dasas       | recepterer une plantile para duplicaria. | Ĥ |
| Datos de planilla<br>Seleccione el tipo de planilla y periode al v<br>Bioqueda por número de planilla o pago<br>consultado                                           | crear name plantila è consultar plantilas guardadas jaquelas si dessa    | receparar una plantila para chepicaria.  | ŵ |
| Datos de planilla<br>Seleccione el tipo de planilla o pago<br>consultados<br>Tipo de planilla                                                                        | crear menos plantilas e connutar plantilas guardadas pagadas si desas    | ncopern we plentle par dopticale.        | ŵ |
| Datos de planilla<br>Seleccione el tipo de planila y persode el v<br>Biogunda por nimero de planila o pago<br>cananitado<br>Tipo de planila<br>Periodo de colización | crear recent plantite a consultar plantite guarditative pagesta el desea | nageni na planta par depicale.           | ŵ |

# 09

Podrás obtener el **número de la planilla** sobre la cual realizarás la corrección. Puedes hacerlo usando nuestro filtro para ubicar más fácil la planilla.

| N° planilla | IN No Pago Consolidado | Forma de elaboración | Fecha de guardada      | Fecha de Transacción   | Tipo | Periodo | Estado | Sucursal | Valor       |
|-------------|------------------------|----------------------|------------------------|------------------------|------|---------|--------|----------|-------------|
| 71209926    |                        | CARGA ARCHIVO        | 2024/06/05 12:59:40 PM | 2024/06/05 01:51:43 PM | 1    | 202404  | PAGADA | •        | \$23.400,00 |
| 71208580    |                        | CARGA ARCHIVO        | 2024/06/05 12:40:24 PM | 2024/06/05 01:46:49 PM | r.   | 202403  | PAGADA | •        | \$24.000,00 |
| 71205233    |                        | EN LINEA             | 2024/06/05 11:57:00 AM | 2024/06/05 01:42:54 PM | r.   | 202402  | PAGADA |          | \$24.500,00 |
| 68750606    |                        | EN LINEA             | 2024/02/06 07:45:20 AM | 2024/02/07 01:35:26 PM | r.   | 202401  | PAGADA |          | \$21.800,00 |
| 67761825    |                        | EN LINEA             | 2023/12/21 05:34:12 PM | 2023/12/21 09:20:43 PM | r.   | 202312  | PAGADA |          | \$19.400,00 |
| 67257181    |                        | EN LINEA             | 2023/11/28 03:52:21 PM | 2023/11/28 04:08:25 PM | r.   | 202311  | PAGADA |          | \$19.400,00 |
| 66820981    |                        | EN LINEA             | 2023/11/07 11:26:01 AM | 2023/11/07 02:32:36 PM | r.   | 202309  | PAGADA |          | \$20.100,00 |

\*Ten presente que este proceso se puede realizar solo en planillas enestado "Pagada"

Debes copiar el número de la planilla y en la parte superior encontrarás un botón **"Crear nueva planilla"** 

| Datos de planilla<br>Seleccione el tipo de planilla y p | eriodo si va crear nueva planil | a o consultar planillas guar | dadas'pagadas si desea re | cuperar una  | planilla para | duplicarla. |             |                                      |
|---------------------------------------------------------|---------------------------------|------------------------------|---------------------------|--------------|---------------|-------------|-------------|--------------------------------------|
| Búsqueda por número de planilla<br>consolidado          | o pago                          |                              |                           |              |               |             |             |                                      |
| Tipo de planilla                                        | 🛩 ¿Qué                          | es tipo planilla?            |                           | Estado plani | la [          |             |             | ~                                    |
| Periodo de cotización                                   |                                 | <b>a</b>                     |                           | Período de s | ervicio       |             |             |                                      |
| Forma de presentación                                   | Único                           |                              |                           |              |               |             |             |                                      |
|                                                         |                                 | Consultar planilla           | s Crear nueva plani       | la Unir p    | anillas       | Eliminar    | planillas   |                                      |
| Nº planilla PIN No Pago Con                             | olidado Forma de elaboración    | n Fecha de guardada          | Fecha de Transacción      | Tipo Period  | o Estado      | Sucursal    | Valor       | Descargas                            |
|                                                         | EN LINEA                        | 2024/06/05 12:51:59 PM       | 2024/06/05 01:55:09 PM    | N 20240      | 1 PAGADA      | •           | \$1,200,00  | Comprobante de Pago<br>Planila.excel |
| 71209528 -                                              |                                 |                              |                           |              |               |             |             |                                      |
| 71209528 - 71209926 -                                   | CARGA ARCHIVO                   | 2024/06/05 12:59:40 PM       | 2024/06/05 01:51:43 PM    | 1 20240      | 4 PAGADA      | -           | \$23,400,00 | Comprobante de Pago<br>Planila excel |

#### 11

Se te desplegará el listado de las planillas disponibles. Selecciona planilla N (Correcciones)

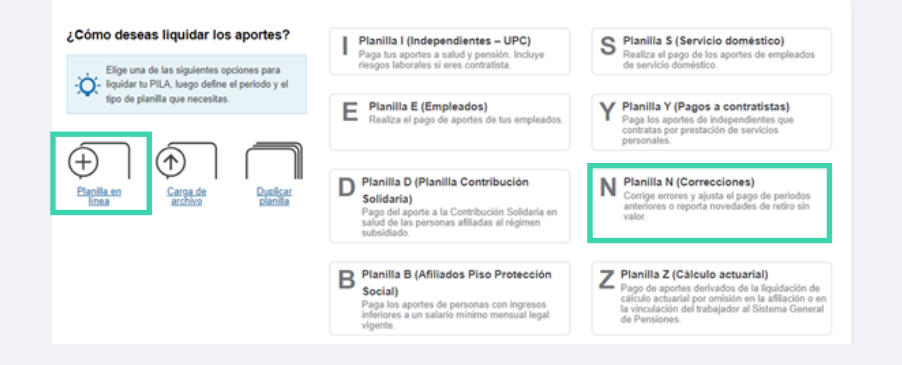

#### 12

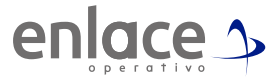

Deberás colocar el número de la planilla sobre la que se realizará el ajuste. **Da clic en el botón crear planilla.** 

| Datos planilla N      | Número de planilla base* |
|-----------------------|--------------------------|
|                       | 71209926                 |
| Forma de presentación |                          |
| Unico                 |                          |
|                       |                          |
|                       |                          |

\*Ten presente que el campo de **planilla solo novedades**, únicamente se utiliza para generar planillas para reportar **Ingresos o Retiros** a un pago que ya realizaste por los 30 días, esta planilla solo es para periodo actual.

### 13

Al pasar de pantalla, solo le darás en el botón **continuar** sin hacer modificación alguna.

| A. Delos de la planilla E. Colcordes C. D   | escentes 0. Tables |                                      |                        |           |
|---------------------------------------------|--------------------|--------------------------------------|------------------------|-----------|
| Datos de la planilla                        |                    |                                      |                        | Θ         |
| Identificación de la empresa                | CC 21931414        | Razlin social                        | ENEIDA HERRERA BELTRAN |           |
| Tipo de aportante                           | Independiente      | Clase aportante                      | E (Independiente)      |           |
| Digito-de verificación                      |                    | Tipo de planilla                     | N                      |           |
| Número-de la planilla asociada              | 71209926           | Fecha de pago de la planita asociada | 05/06/2024             |           |
| Período de ostización                       | 262404             | Período de servicio                  | 262404                 |           |
| Forma de presentación                       | Único              |                                      |                        |           |
| Dirección                                   | CL 51 #44 8 - 21/  | PT 1665                              |                        |           |
| Administradora de riengos profesionales (*) | ARL SURA           |                                      | * ·                    |           |
| Anterior                                    |                    |                                      |                        | Continuar |
|                                             |                    | Canoelar                             |                        |           |

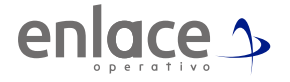

El sistema te creará dos líneas. Una es la línea de la planilla original (Línea A) y la otra es la línea donde se realizará el ajuste a los días que requieres modificar (Línea C) Deberás dar click sobre el registro en la línea marcada con la letra C y que te presentará la opción de un hipervínculo.

| úrrero de           | documento              |                        | Nombre del collo                                                                      | aria |                              |         |                   |              |                  | Corisi | etar - |                       |                  | er plar      |
|---------------------|------------------------|------------------------|---------------------------------------------------------------------------------------|------|------------------------------|---------|-------------------|--------------|------------------|--------|--------|-----------------------|------------------|--------------|
|                     |                        | Cotizante              |                                                                                       |      | Novedackes                   |         |                   |              |                  |        |        |                       | Pennior          |              |
| Tipo de<br>correcto | Númers de<br>documento | Norther                | Tipo de<br>coloraria                                                                  | 25   | 31613층 Q 관일 <sup>9</sup> 223 | is e fe | Salario<br>biasko | AFP          | (Can<br>colorada |        | -      | adi asida<br>Adgetete | Coliza<br>voluri | jilin<br>eta |
| 00                  | 21901414               | ENEIDA HERRERA BELTRAN | Independiente<br>con contrato<br>de prestación<br>de servicios<br>superior a 1<br>mes | ××   | *                            |         | 51.300.000        | NINGUNA.AFP  | 0                | 50     | 0.0 1  | 50                    | 50               | 50           |
| ) 00                | 21221414               | ENEIGA HERRERA BELTRAN | Independiente<br>con contrato<br>de prestación<br>de servicios<br>superior a 1        | x x  | c                            | 4       | 03 500            | NINGLINA APP | 0                | 50     | 0.0 1  | 50                    | 50               | 50           |

#### 15

En la parte superior se te habilitará la información por **pestañas** (sub sistemas) para comenzar a modificar. Debes de navegar por cada pestaña **iniciando en pensiones.** 

Coloca la cantidad de días reales sobre los que tenías que aportar teniendo presente que el **IBC debe de ser el mismo en todos los sub sistemas**, es importante que el valor que vas a corregir debe ser **superior** al que pagaste inicialmente, tanto para los días y el IBC.

| Detaile de la autoispadaccie Novedades    | Persional Salut Resp | pre Parafacidas |                           |                            | 0    |
|-------------------------------------------|----------------------|-----------------|---------------------------|----------------------------|------|
| Nombre de la AFP                          |                      |                 |                           |                            |      |
| APP de basiado                            |                      | _               |                           |                            |      |
| Dias colizados                            | 30                   |                 |                           |                            |      |
| Teste                                     | 101                  | 1 Y             | 80                        | 1 300 000 Editar permiones |      |
| Tarifa SUN                                |                      | ¥               |                           |                            |      |
| Coltración obligatoria                    | 205 6                | 000             |                           |                            |      |
| Aportes a Fondo de Solidaridad Pensional  |                      |                 |                           |                            |      |
| Subcuenta de solidaridad                  | 0                    |                 | Subcuenta de subsistencia | 0                          |      |
| Cotización voluntaria                     |                      |                 |                           |                            |      |
| Por parte del empleador                   | 0                    |                 | Por parte del attiado     | 0                          |      |
| Total esticación                          | 208.0                | 000             |                           |                            |      |
| Valor no relanido por aportes voluntarios | 0                    |                 |                           |                            |      |
| Anterior                                  |                      | Gu              | inlar cotizante Cancelar  | Cart                       | nuar |

\*Ten presente que a todas las administradoras que aportaste inicialmente, deberás hacer el ajuste. En caso de que en tu planilla inicial reportaste como pensionado, iniciarás en la pestaña de SALUD.

Cuando termines de corregir en todas las pestañas, deberás dar en el botón **"Guardar cotizante"** 

| former de la Altor           | ARE SURA   | 184   |                        |  |
|------------------------------|------------|-------|------------------------|--|
| Das catalos                  |            | ec.   | 1.300 000 Cotor nesgos |  |
| Centro de Indoajo            | 8888888888 |       |                        |  |
| Carero de Execuço            | 1. 4       | Tauta | 0.672                  |  |
| Celleración                  | 4.800      | 1910  | V Pea                  |  |
| Artividad econômica para ARL | 1661901    |       |                        |  |
|                              |            |       |                        |  |

# 17

Por último das en el botón **"Guardar planilla".** Luego le das al botón **"Continuar"** por dos oportunidades.

| Liquida            | icion detallad         | a de aportes Planilla Integ | rada                                                                                   |      |       |      |      |                   |            |                     |             |                   |     |       |                             |     |                               |               |
|--------------------|------------------------|-----------------------------|----------------------------------------------------------------------------------------|------|-------|------|------|-------------------|------------|---------------------|-------------|-------------------|-----|-------|-----------------------------|-----|-------------------------------|---------------|
| imero de           | documento              |                             | Nontire del colla                                                                      | a10: |       |      |      |                   |            |                     |             |                   | Con | sutur |                             |     | Ver plant                     | a completa    |
|                    |                        | Colizante                   |                                                                                        |      |       |      | Nove | dedes             |            |                     |             |                   |     |       |                             | Pen | siones                        |               |
| Tipo de<br>xumento | Nimero de<br>documento | Nortes                      | Tipe de<br>colizante                                                                   | 2    | 14 B  | abağ | ðð   | eesente           | <u>5</u> 3 | Salario<br>bilisico | **          | Dian<br>colizador | ec. | -     | Colle ación<br>staligatoria | C   | trasin<br>iurtaiq<br>Engleato |               |
| 66                 | 21801414               | ENERALHERRERABELTRAN        | Independiente<br>con contrato<br>de prestación<br>de servicios<br>seperior a 1<br>1923 | ×    | ×     |      |      |                   | 0          | \$1.398.000         | NINGUNA APP | •                 | 50  |       | 50                          | 50  | 50                            |               |
| 00                 | 21221414               | ENEIDA HERRERA BELTRAN      | Independiente<br>con contrato<br>de prestación<br>de servicios<br>superior a 1<br>mes  | ×    | ×     |      | c    |                   | •          | 51.308.000          | NINGUNA APP | •                 | 50  | 0.0   | 50                          | 50  | 50                            |               |
|                    |                        |                             | 14 14                                                                                  | P    | igina | 1 de | 1    | 81 81 <b>18 4</b> |            |                     |             |                   |     |       |                             |     | ,                             | escargar plan |
| sterior            |                        |                             |                                                                                        |      |       |      |      |                   |            |                     | _           |                   |     |       |                             |     |                               | Contra        |

#### 18

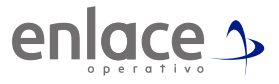

Te arrojará el resumen de los aportes que realizarás, ten presente que el cobro que se realizará es el monto que faltó por pagar. Por último das en el botón de **"Pagar".** 

|                          |        | CC 1143147898               | Fecha reporte               | 2024-08-05, 11 331  | NA.4M      |          |
|--------------------------|--------|-----------------------------|-----------------------------|---------------------|------------|----------|
| lombre aportante         |        | ORNELLA MARIA CLARO MAUREVO |                             |                     |            |          |
| túrnero planille         |        | 72450171                    | Periodo de coltración       | 2024-07 - Julio     |            |          |
| Green afliados           |        | 1                           | Fecha limite de pego        | 10° dia habit, 2024 | 66-26      |          |
| Fecurity                 |        |                             |                             |                     |            |          |
| RIT                      | Código | Administratora              | Affinden                    | Valor ein more      | Voior more | Total    |
| N900336804               | 25-14  | COUPENSIONES                | 1                           | \$145.800.00        | 50,00      | \$145.60 |
|                          | EP5010 | EPS SURA                    | 1                           | \$153,790,00        | 50,00      | \$113.70 |
| N000066702               |        | POSITIVA DE SECURIOS        | 1                           | \$4,700,00          | 50,00      | 54.71    |
| N000000702<br>N000011153 | 14-23  |                             |                             |                     |            |          |
| N800000702<br>N800011153 | 14-23  |                             | Sublotales                  | \$264.000,00        | \$0,00     |          |
| N000000702<br>N000011153 | 1423   |                             | Subtotales<br>Total a papar | \$264.000,00        | \$0,00     | \$264.0  |

# 19

Si te sale el **siguiente error,** no te preocupes, solo es un mensaje de advertencia que no impedirá el pago, das a la opción de guardar y quedará la planilla lista para el pago.

| Inconsistencias de la planilla                                                                                                    |       |             |
|----------------------------------------------------------------------------------------------------|-------|-------------|
| A continuación encontrará las inconsistencias delectadas en su planilla.                                                                                                    |       |             |
| Resumes errores y adverterciles Advertercilas                                                                                                    |       |             |
| Basedonika                                                                                                    | Total | k a postala |
| Cristing Control of Control of Co | 1000  |             |
| Advertencias o sugerencias                                                                                                    | 1     | Ver         |

\*Recuerda siempre validar la pre-factura antes del pago.

Somos el Embre Para el pago de la Seguridad social

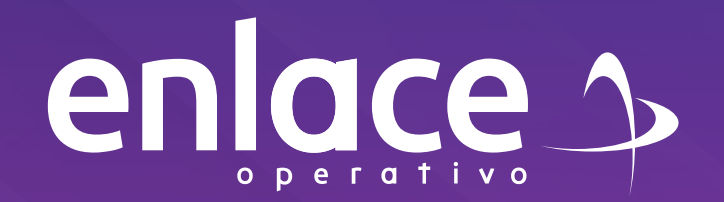